## 上海外国语大学网上缴费流程

1、登录地址: <u>http://epay.shisu.edu.cn/payment/pay/log.jsp</u>, 选择 "校外人员 登录"。

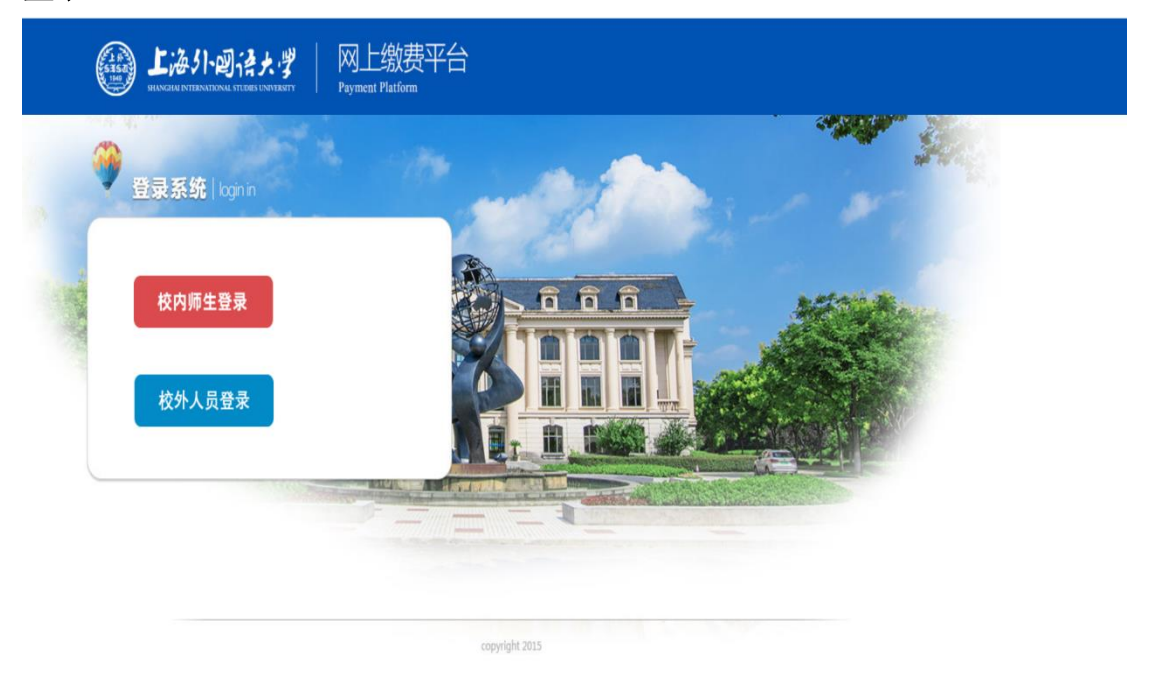

2、输入用户名、密码、验证码点击登录(<mark>千万不要点"新用户注册"!!!</mark>),用户 名为"身份证号码",密码为"12345678A"

| Kighth                | and the second               | and the second second    |
|-----------------------|------------------------------|--------------------------|
| 【新用户注册】               |                              |                          |
| 【密码重置】                |                              |                          |
| 4971<br>录 <u>子</u> 返回 |                              |                          |
|                       | [密码重置]<br>[ 4971]<br>] [ 2 回 | [空码重置]<br>49711<br>[] 返回 |

**3**、"费用支付"中选中待缴费选项,点击"支付"按钮进入支付页面,点击"下一步",微信扫描二维码,支付费用。

| ()<br>此海外國得大学                         |            |                                                          | 缴费   | 缴费平台 |         |      |      |         |          |      |         |
|---------------------------------------|------------|----------------------------------------------------------|------|------|---------|------|------|---------|----------|------|---------|
| 费用支付 (1)费用<br>收费单位:<br>收费项目:<br>费用项列表 | 历史直询 修改个人信 | 思 修改密码 个人电子发展直截<br>* * * * * * * * * * * * * * * * * * * | 1    |      |         |      |      |         |          |      |         |
| 一一一支用名                                | 称          | 收费项目                                                     | 单价   | 数量   | 待缴金额    | 已付金额 | 退费金额 | 未付金额    | 单次支付最小金额 | 电子票据 | 本次支付金額  |
| 1 🗖 高等学                               | 的继续教育学费    | 2024年本专科学费-2024级                                         | 0.00 | 0    | 4400.00 | 0.00 | 0.00 | 4400.00 | 0.00     |      | 4400.00 |
|                                       |            |                                                          |      |      |         |      |      |         |          |      |         |
| 费用总额                                  | :          |                                                          |      |      |         |      |      |         |          | 支    | ति      |
|                                       |            |                                                          |      |      |         |      |      |         |          |      |         |

| ▲ 上海小园语大学 缴费平台                                                                                                    |                                |  |  |  |  |  |  |  |  |
|----------------------------------------------------------------------------------------------------|--------------------------------|--|--|--|--|--|--|--|--|
|                                                                                                    |                                |  |  |  |  |  |  |  |  |
| 3. 缴费信息                                                                                                    |                                |  |  |  |  |  |  |  |  |
| 鐵费明细                                                                                                    | <b>调照</b> 2024年本专科学费:4,400.00  |  |  |  |  |  |  |  |  |
| 日期                                                                                                    | <b>日</b> 聯 2023-12-29 17:58:42 |  |  |  |  |  |  |  |  |
| 支付类型                                                                                                    | 支付类型  回眼付款                     |  |  |  |  |  |  |  |  |
| 待缴金额                                                                                                    | 4,400.00                       |  |  |  |  |  |  |  |  |
| 副香莲小·<br>1、请您准谨预选择付款方式,确保所选付款方式的余额充足且未达到发卡行每日在线支付上限。<br>2、请您在支付完成后不要立即关闭浏览器,若银行出现"支付完成"等提示,请点击确定。确保缴费成功后再做其他操作。<br>3、若您在支付成功后,系统订单尚未显示成功,请耐心等待。系统将自动发起与银行间对账,大约需5分钟,在此期间请您不要再次进行支付以免重复支付。<br>4、若是您中途放弃支付,该笔订单会锁定5分钟,可能影响您下一笔订单支付业务。待系统与银行对账完成,您可再次发起支付。 |                                |  |  |  |  |  |  |  |  |
| • 成富通                                                                                                    |                                |  |  |  |  |  |  |  |  |
|                                                                                                    |                                |  |  |  |  |  |  |  |  |
| 发票信息 111/111 明细 修改                                                                                                    |                                |  |  |  |  |  |  |  |  |
|                                                                                                    | 上一步 下一步                        |  |  |  |  |  |  |  |  |
|                                                                                                    |                                |  |  |  |  |  |  |  |  |

**4**、缴费成功后,系统会将电子发票短信推送至您的手机,也可以重新登录缴费系统,点击 "个人电子发票查看",下载电子发票。

| 6      |                        | 小园;             | <b>经大学</b>       | 缴    | 费平台 |         |      |      |         |          |      | E H     |
|--------|------------------------|-----------------|------------------|------|-----|---------|------|------|---------|----------|------|---------|
| (      | shanghal in            | TERNATIONAL STU | IDIES UNIVERSITY | -746 |     |         |      |      |         |          |      |         |
| 欢迎 解少测 | 9 (310107199010081718) |                 |                  | _    |     |         |      |      |         |          |      |         |
| 费用支付   | 勤费历史查询 修改个,            | 人信息 修改密码        | 6 个人电子发票查看       |      |     |         |      |      |         |          |      |         |
| 收费单位   | :                      |                 | ~                |      |     |         |      |      |         |          |      |         |
| 收费项目   | :                      |                 | v                |      |     |         |      |      |         |          |      |         |
| 费用函    | 帳                      |                 |                  |      |     |         |      |      |         |          |      |         |
| 1      | 费用名称                   | 收费项目            |                  | 単价   | 数量  | 待缴金额    | 已付金额 | 退费金额 | 未付金额    | 单次支付最小金额 | 电子票据 | 本次支付金额  |
| 1 🛛    | 高等学历继续教育学费             | 2024年本考         | 科学费-2024级        | 0.00 | 0   | 4400.00 | 0.00 | 0.00 | 4400.00 | 0.00     |      | 4400.00 |
|        |                        |                 |                  |      |     |         |      |      |         |          |      |         |
| 费用     | 总额:                    |                 |                  |      |     |         |      |      |         |          | 支    | 村       |
|        |                        |                 |                  |      |     |         |      |      |         |          |      |         |